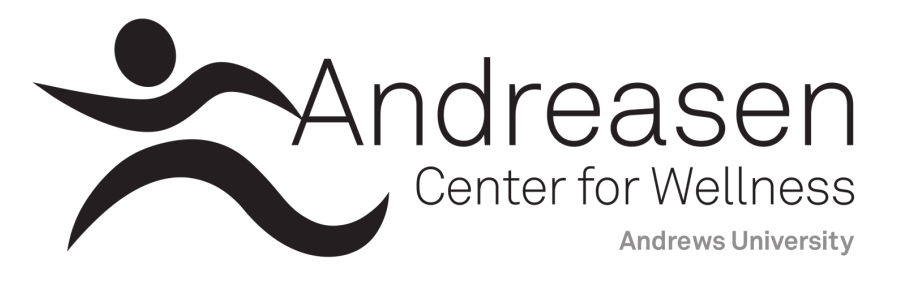

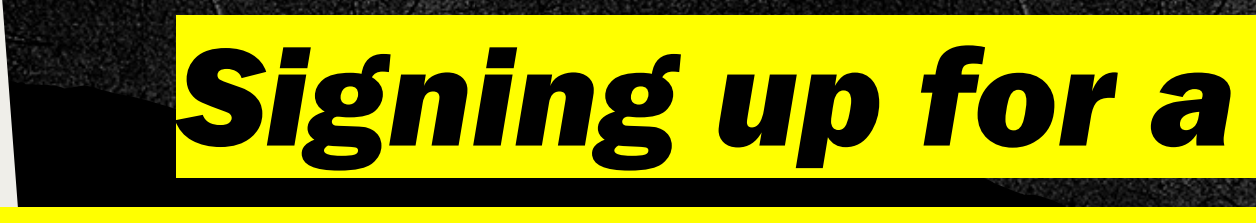

# group fitness class

# or swim lane

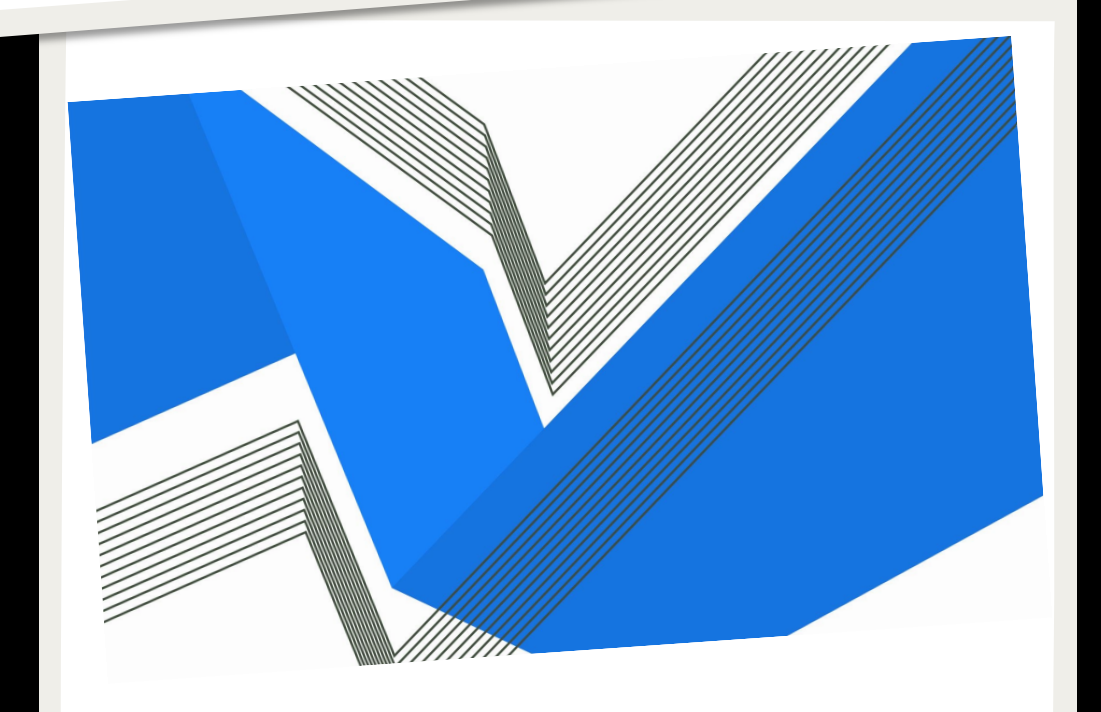

## Visit our website at

#### <u>andrews.edu/wellnesscenter</u>

## **Click this link on our**

## homepage

#### 9:49

account.

• Students taking online classes will need to use the login instructions below and select a "Student of AU (Non Campus) membership option when signing up.

•11 5G+ 💷

• If you are NOT a current employee, faculty emeritus or on-campus student of AU, you must select the "Local Account" login option and use a non-AU email address to

#### Sign Up for Classes/Swim Lanes

Log into your account and register for a class or swim lane HERE.

#### Hour

Sunday: 9 a.m.-8 p.m.

Monday – Thursday: 5:30 a.m. – 10 p.m.

Friday: 5:30 a.m.-3 p.m.

Saturday: CLOSED

**Pool/Healing Oasis Hours** 

\*Members, please check our schedule for up to date changes due to pool rentals, maintenance, etc. Or call 269-471-6090.

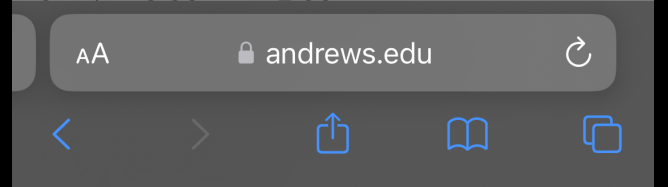

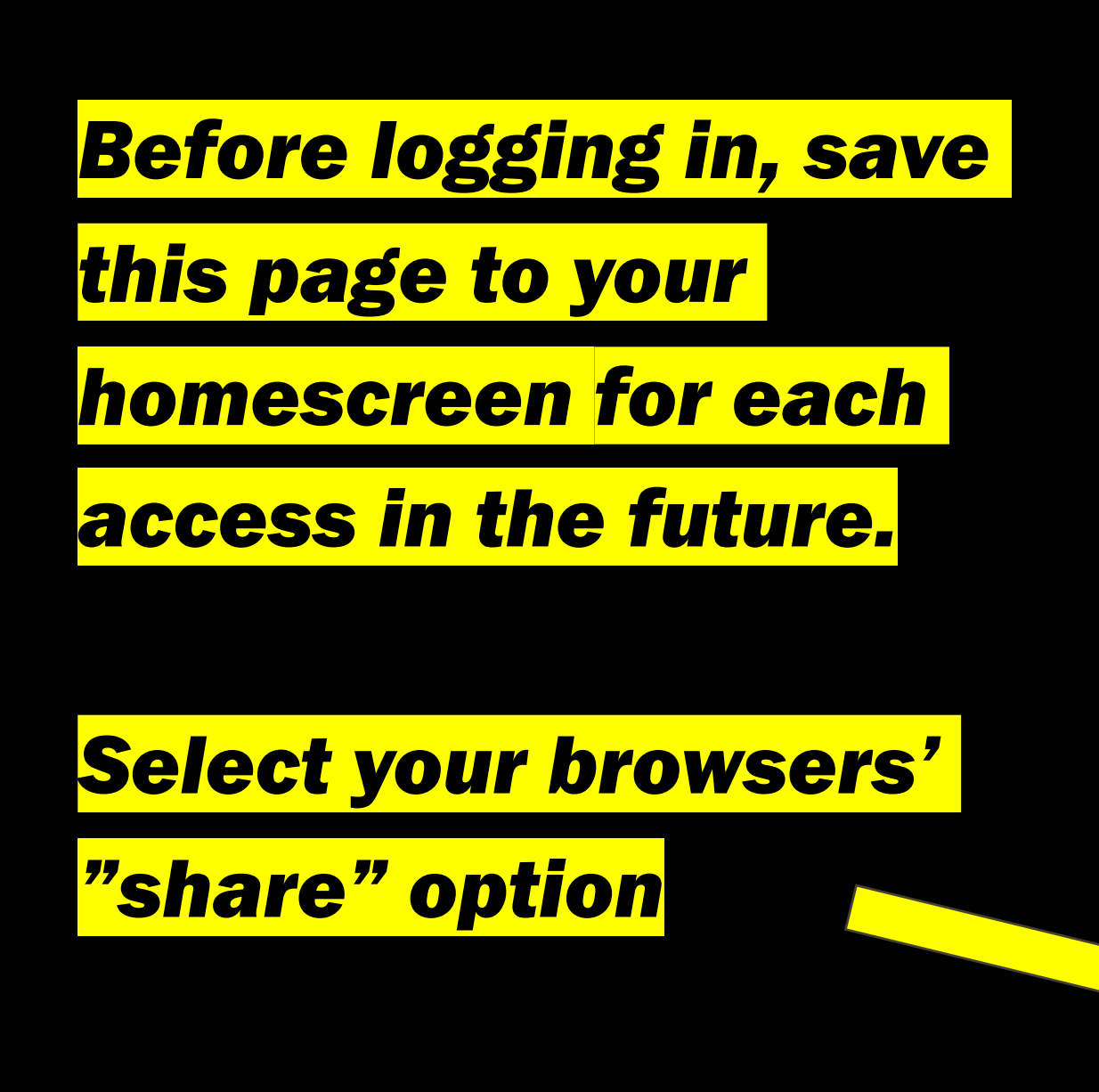

| 9:50               | ••• 5G+ 🗩 '   |
|--------------------|---------------|
| Class Registration | 된 Log In      |
| Scheduling         |               |
| Class Registration | CALENDAR VIEW |
| Category           |               |
| All                | -             |
| Class              |               |
| All                | •             |
| Instructors        |               |
| All                | -             |
| Space              |               |
| All                | •             |
| Start Date         |               |
| 2/8/2024           |               |
| End Date           |               |
| AA                 | erec.com Ĉ    |
|                    |               |

## **Select "Add to Home**

## Screen"

| 11:29   |                                                       | • • 1 <b>1</b> 5G+ 🔘 |
|---------|-------------------------------------------------------|----------------------|
| *       | Class Registration<br>andrews.dserec.com<br>Options > | ×                    |
| AirDrop | Messages Mail                                         | Notes Re             |
| Сору    |                                                       | ß                    |
| Add to  | Reading List                                          | 00                   |
| Add Bo  | ookmark                                               | Ê                    |
| Add to  | Favorites                                             | 5                    |
| Add to  | Quick Note                                            | <i>k</i> a           |
| Find or | n Page                                                |                      |
| Add to  | Home Screen                                           | +                    |
| Marku   | p                                                     |                      |
| Print   |                                                       | Ē                    |
|         |                                                       |                      |

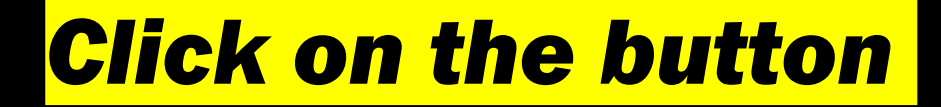

you've created to

access the Class

**Registration page.** 

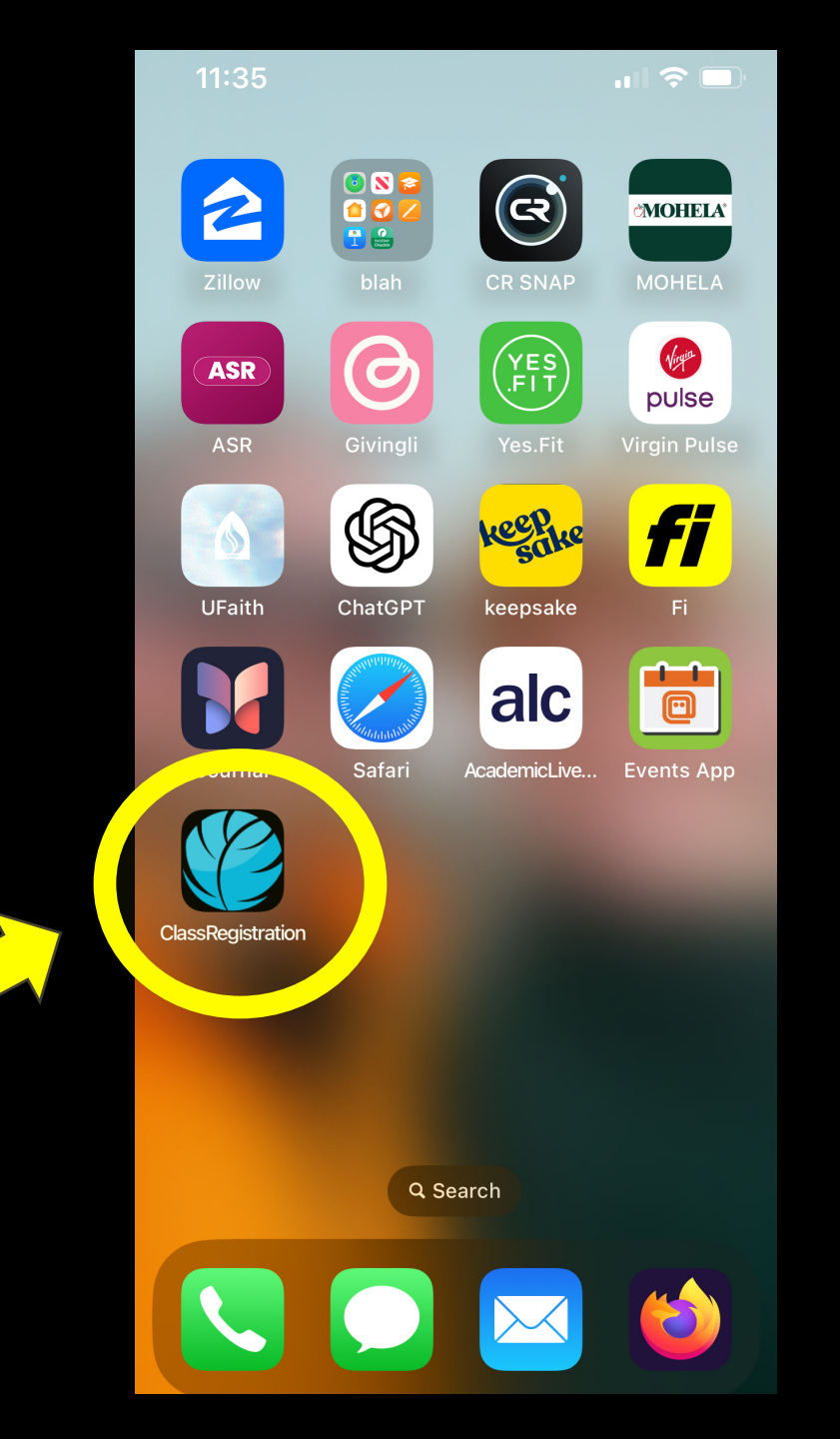

## Login to your user

<mark>account.</mark>

**\*Only those with active** 

memberships will be

able to register for a

class/swim lane.

| 9:50                  |              |
|-----------------------|--------------|
| Class Registration    | ∃ Log In     |
| Scheduling            |              |
|                       |              |
| Class Registration    | ALENDAR VIEW |
| Category              |              |
| All                   | •            |
| Class                 |              |
| All                   | •            |
| Instructors           |              |
| All                   | •            |
| Space                 |              |
| All                   | •            |
| Start Date            |              |
| 2/8/2024              |              |
| End Date              |              |
| AA 🔒 andrews.dserec.d | com Č        |
|                       | а<br>С       |
|                       |              |

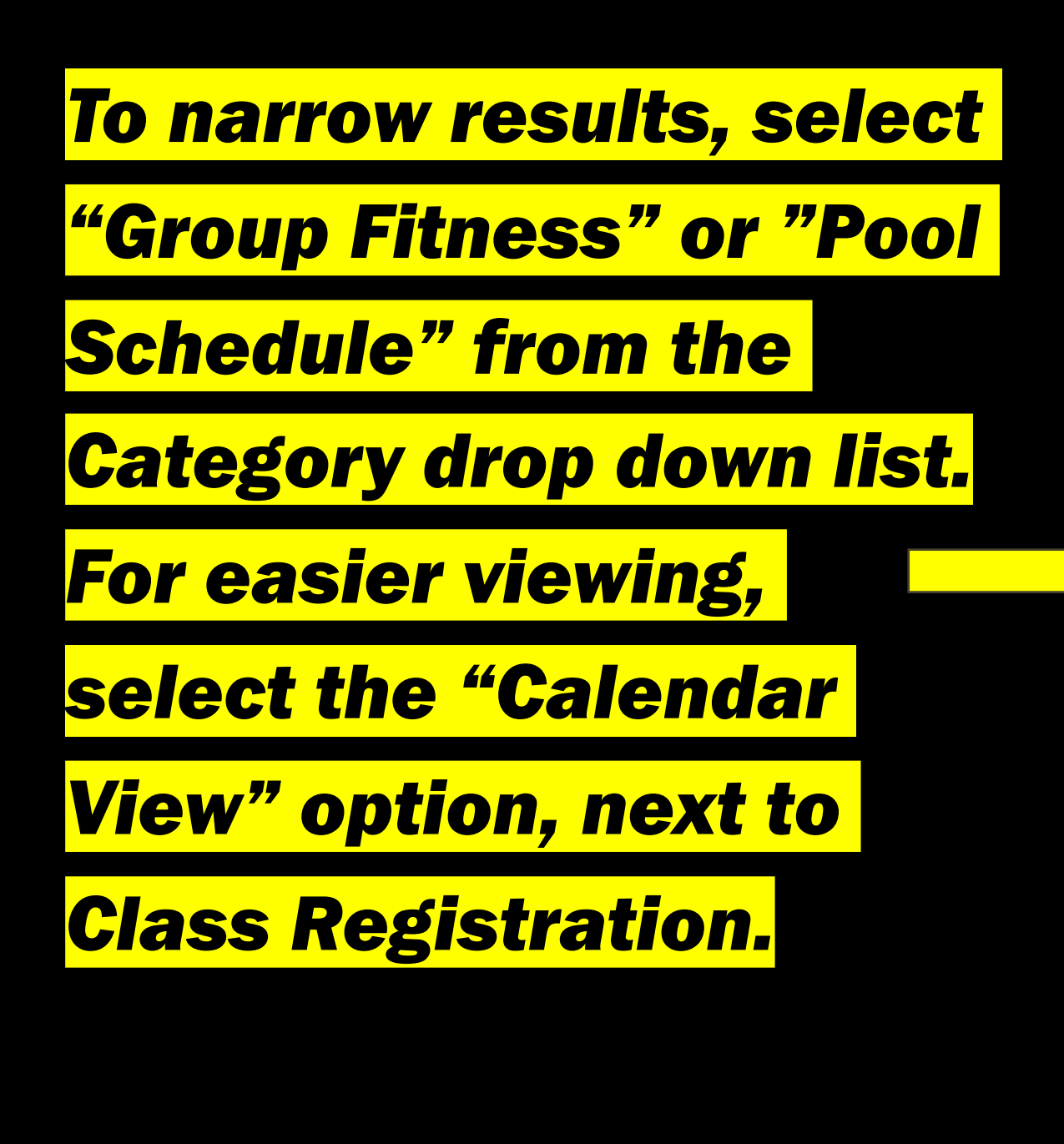

| 11:43                 | <b>'II</b> 🕹 🔲     |
|-----------------------|--------------------|
| Andrews Univers       | ity                |
| Class Registration    | Hi, Rachel Keele 🗸 |
| Scheduling My Classes |                    |
|                       |                    |
| Class Registration    | CALENDAR VIEW      |
| Category              |                    |
| Group Fitness ×       | •                  |
| Cru.                  |                    |
| All                   | •                  |
| Instructors           |                    |
| All                   | •                  |
| Space                 |                    |
| All                   | •                  |
| Start Date            |                    |
| 2/8/2024              |                    |
| End Date              |                    |
|                       |                    |

## If desired, select "day"

## to further narrow

## viewing results.

| 9:52        |             | 📲 5G      |
|-------------|-------------|-----------|
| Scheduling  | My Classes  |           |
|             |             |           |
| Class Reg   | istration   |           |
| Category    |             |           |
| Group Fitr  | ness ×      | •         |
| Class       |             |           |
| All         |             | •         |
| Instructors |             |           |
| All         |             | •         |
| Space       |             |           |
| All         |             | •         |
| today       | day         | we month  |
| <           | FEBRUARY 8  | , 2024 >  |
|             | Thur        | sdav      |
| 12am        |             | Judy      |
|             |             |           |
| AA 🔒        | andrews.dse | rec.com උ |
|             |             |           |

### Select the class or swim

time you'd like to

register for by clicking

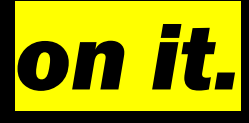

| 9:52 | 🗤 🖬 5G 🔳                                                                   |
|------|----------------------------------------------------------------------------|
|      |                                                                            |
| 6am  | <sup>6:00am - 7:00am</sup><br>Pilates - Spring 2024                        |
| 7am  |                                                                            |
| 8am  | H2O Fit - Spring 2024                                                      |
| 9am  |                                                                            |
| 10am |                                                                            |
| 11am | 11:15am - 12:15pm<br>Beginping Circuit Training -                          |
| 12pm | 12:20pm - 1:05pm                                                           |
| 1pm  | (Cardio Drumming - Spring 2024)                                            |
| 2pm  |                                                                            |
| 3pm  |                                                                            |
| 4pm  |                                                                            |
| 5pm  | 5:15pm - 6:00pm<br>Bog inpping Eitpor 5:30pm - Power Beats - !             |
| 6pm  | 6:05pm - CIRCL MALIEN CO.<br>6:15pm - 7:00pm<br>GRIT Stren, 6:30pm - 7:30p |
| 7pm  | Cross-                                                                     |
| 8pm  |                                                                            |
| 9pm  |                                                                            |

# Now click "Register"

|                                                                                               |                                                                                                    | ; <b>—</b> ) |
|-----------------------------------------------------------------------------------------------|----------------------------------------------------------------------------------------------------|--------------|
| Beginning<br>Registratio                                                                      | Circuit Training<br>on                                                                                                    | ×            |
| Instructor                                                                                    | Melissa Rodgers                                                                                                    |              |
| Schedule                                                                                      | 2/8/2024 11:15am -<br>12:15pm                                                                                                    |              |
| Space                                                                                         | Bridgetown Studio                                                                                                    |              |
| Class Overvi                                                                                  | ew:                                                                                                    |              |
| This class foc<br>resistance wo<br>and is geared<br>strength, whil<br>fitness. Great          | uses on high repetition, low<br>orkouts with short rest interva<br>l primarily at improving muscl<br>le improving cardiovascular<br>for all levels! | ls<br>e      |
|                                                                                               |                                                                                                    | _            |
| Closes on 2/8<br>11:14am. Ava<br>slots: 17                                                    | /2024<br>ilable<br>REGISTER                                                                                                    |              |
| Closes on 2/8<br>11:14am. Ava<br>slots: 17<br>5pm<br>5:15pm<br>Bagir                          | - 6:00pm                                                                                                    |              |
| Closes on 2/8<br>11:14am. Ava<br>slots: 17<br>5pm 5:15pm<br>Begin<br>6pm 6:05pm               | - CIRCL Mathing Carl                                                                                                    |              |
| Closes on 2/8<br>11:14am. Ava<br>slots: 17<br>5pm 5:15pm<br>Begin<br>6pm 6:05pm               | - 6:00pm<br>- 6:00pm<br>- CIRCL MASHIM. Co.2<br>- CIRCL MASHIM. Co.2<br>- CIRCL MASHIM. Co.2<br>GRIT Stren 6:30pm - 7:30<br>Cross-                  |              |
| Closes on 2/8<br>11:14am. Ava<br>slots: 17<br>5pm S:15pm<br>Regin<br>6pm 6:05pm<br>7pm<br>8pm | /2024<br>ilable<br>- 6:00pm<br>- 6:00pm<br>- CIRCL Makilan Con<br>6:15pm - 7:00pm<br>GRIT Stren 6:30pm - 7:30<br>Cross-                             |              |

andrews.dserec.com

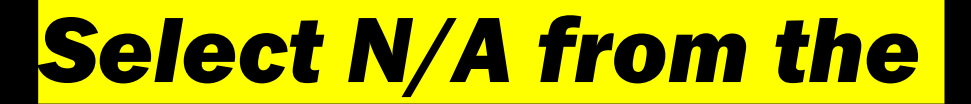

**Mobile Provider drop** 

down menu, then click

"Register" again.

| 9:53                        | 📲 5G 🔳  |
|-----------------------------|---------|
| 👿 Feb 8, Thu 11:15am - 12:1 | 5pm     |
| 🚬 Melissa Rodgers           |         |
| Pridgetown Studio           |         |
|                             |         |
| <b>REGISTRATION INFO</b>    |         |
| Name:                       |         |
| Rachel Keele                |         |
| Email:                      |         |
| rachelkeele@andrews.edu     |         |
| Phone:                      |         |
| 200                         |         |
| Mobile Provider:            |         |
| Ν/Α                         | ~       |
|                             |         |
| BACK                        | EGISTER |
| DACK                        | LUISTER |
|                             |         |
|                             |         |

andrews.dserec.com

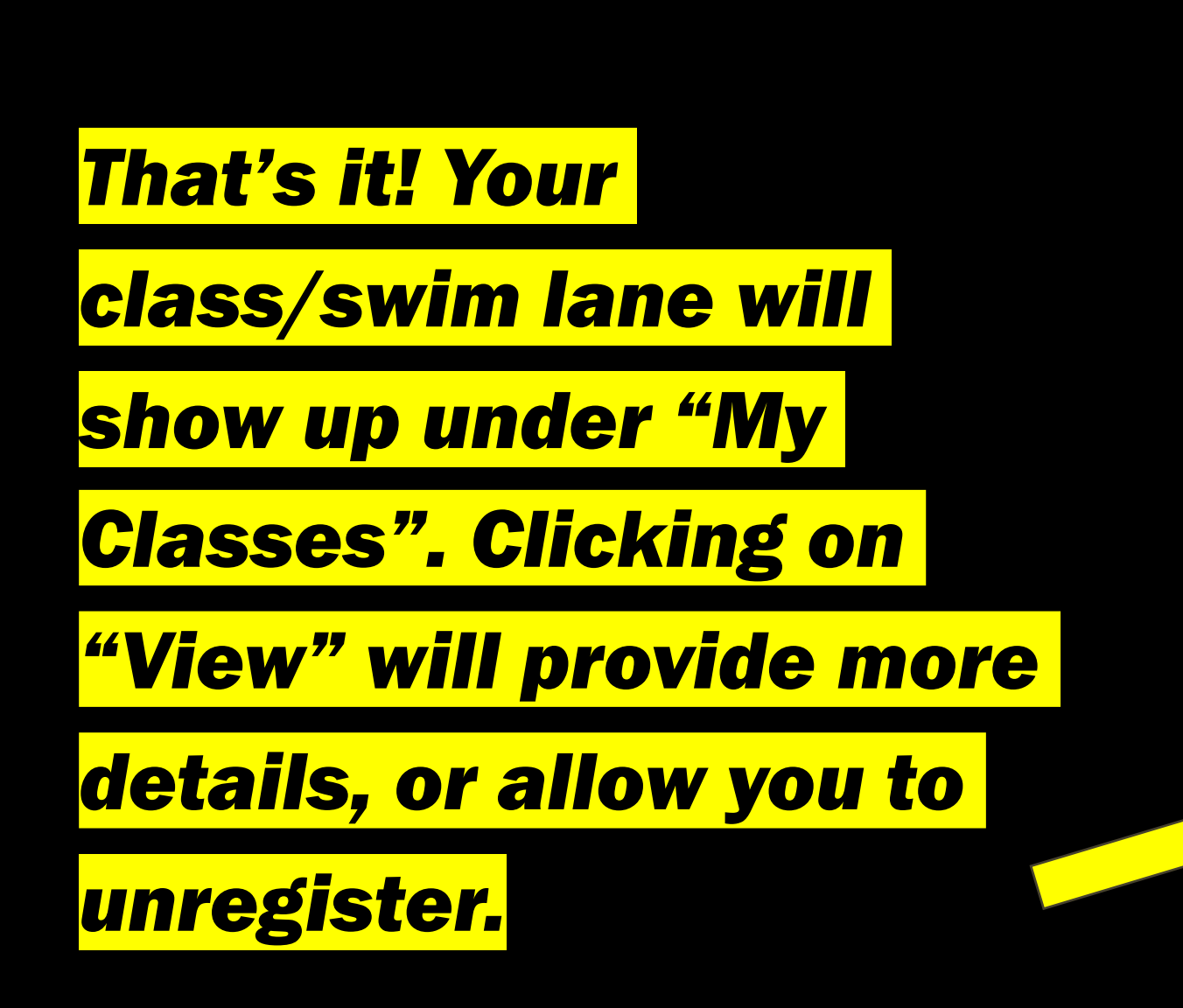

| ิเลวว                                       | 5                                                                                         |            |                                                                                         | • 1 5G 💻             |
|---------------------------------------------|-------------------------------------------------------------------------------------------|------------|-----------------------------------------------------------------------------------------|----------------------|
| All                                         |                                                                                           |            |                                                                                         | •                    |
| Instru                                      | uctors                                                                                    |            |                                                                                         |                      |
| All                                         |                                                                                           |            |                                                                                         | •                    |
| Spac                                        | e                                                                                         |            |                                                                                         |                      |
| All                                         |                                                                                           |            |                                                                                         | •                    |
| Start                                       | Date                                                                                      |            |                                                                                         |                      |
|                                             | 2/8/2024                                                                                  |            |                                                                                         |                      |
| End [                                       | Date<br>3/8/2024                                                                          |            |                                                                                         |                      |
|                                             |                                                                                           |            |                                                                                         |                      |
| 25                                          | ~                                                                                         |            |                                                                                         |                      |
| 25<br>🕂                                     | ✓                                                                                         |            | Start                                                                                   |                      |
| 25<br>•                                     | Class<br>Beginning<br>Circuit<br>Training i                                               |            | Start<br>02/08/20<br>11:15am                                                            | VIEW                 |
| 25                                          | Class<br>Beginning<br>Circuit<br>Training i<br>Adult Lap<br>Swim i                        | \$         | Start<br>02/08/20<br>11:15am<br>02/08/2024<br>01:00pm                                   | VIEW                 |
| 25<br>•<br>•<br>•<br>•<br>•                 | Class<br>Beginning<br>Circuit<br>Training i<br>Adult Lap<br>Swim i<br>Adult Lap<br>Swim i | \$         | Start<br>02/08/20<br>11:15am<br>02/08/2024<br>01:00pm<br>02/08/2024<br>01:30pm          | VIEW<br>VIEW<br>VIEW |
| 25<br>• • • • • • • • • • • • • • • • • • • | Class<br>Beginning<br>Circuit<br>Training 1<br>Adult Lap<br>Swim 1<br>Adult Lap<br>Swim 1 | a<br>3 ent | Start<br>02/08/20<br>11:15am<br>02/08/2024<br>01:00pm<br>02/08/2024<br>01:30pm<br>tries | VIEW<br>VIEW<br>VIEW |

## Have a question? Email

### <u>thewellnessclub@andrews.edu</u>

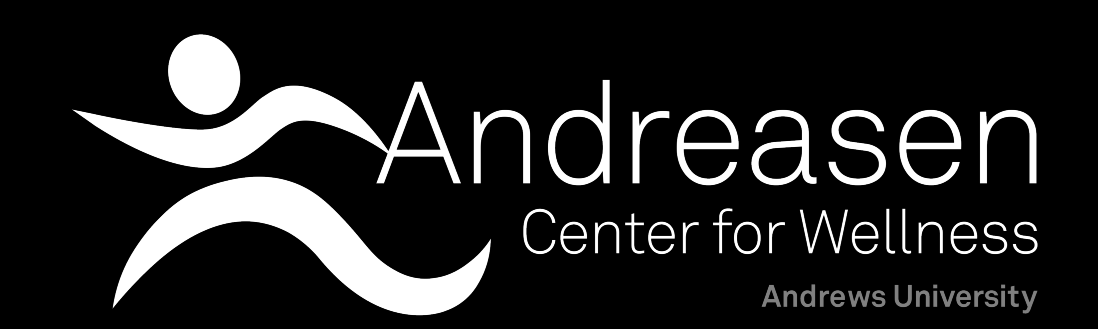